## HOLY APOSTLES ATHLETICS REGISTRATION GUIDE

1. Access the Holy Apostles Parish website and click on the myhanb logo

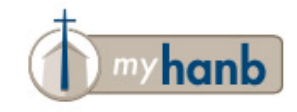

2. Log into your myhanb account. NOTE: The system has changed and you will be required to use the forgot password function to reset your password.

| Sign in             |     |
|---------------------|-----|
| Email Address       |     |
| Password            |     |
| Sign In             |     |
| Forgot your passwoi | rd? |

3. Select "Events" on the left sidebar and search for the correct sport in "Find Events". Select the correct registration.

| Events    | MY EVENTS ALL EVENTS                                                               | Find Events                                 |
|-----------|------------------------------------------------------------------------------------|---------------------------------------------|
|           | ALLEVENIS                                                                          |                                             |
| JVINg     | Upcoming Events                                                                    | Volleyball                                  |
| Froups ~  |                                                                                    | OLY APOSTLE 2020 Holy Apostles Volleyball   |
|           | JUL 2020 Vacation Bible School                                                     | CHARGERS AUg 17, 2020   12:00 AM - 11:30 PM |
| erving    | 13 Jul 13 (9:00 AM) - Jul 17 (12:00 PM) • Lofy Hall, Holy Apostles Catholic Parish |                                             |
| Directory | JUL 2020 Vacation Bible School                                                     |                                             |
|           | 14 Jul 13 (9:00 AM) - Jul 17 (12:00 PM) • Lofy Hall, Holy Apostles Catholic Parish |                                             |
|           | JUL 2020 Vacation Bible School                                                     |                                             |
|           | 15 Jul 13 (9:00 AM) - Jul 17 (12:00 PM) • Lofy Hall, Holy Apostles Catholic Parish |                                             |
|           | JUL 2020 Vacation Bible School                                                     |                                             |
|           | 16 Jul 13 (9:00 AM) - Jul 17 (12:00 PM) • Lofy Hall, Holy Apostles Catholic Parish |                                             |
|           | JUL 2020 Vacation Bible School                                                     |                                             |
|           | 17 Jul 13 (9:00 AM) - Jul 17 (12:00 PM) • Lofy Hall, Holy Apostles Catholic Parish |                                             |
|           | VIEW ALL UPCOMING EVENTS                                                           |                                             |

## HOLY APOSTLES ATHLETICS REGISTRATION GUIDE

4. Select the "Register by MONTH DATE" button.

| Communications ~ | HOLY APOSTLES                                                   |
|------------------|-----------------------------------------------------------------|
| vents            |                                                                 |
| Siving           | CHARGERS                                                        |
| Froups ~         | <b>U</b> IIIIIIIII                                              |
| Serving          |                                                                 |
| Directory        | AUG<br>17<br>Monday, 12:00am<br>REGISTER BY JULY 15<br>D. 1. 11 |
|                  | August 17th, 2020 at 12:00 AM - 11:30 PM Add to Calenda         |
|                  | Event Contact EMAIL CONTACT                                     |
|                  | Event Cost<br>Volleyball \$75.0                                 |

- Support | Privacy | Terms of Use
  - 5. Select the person (child/athlete) on the right you would like to register and fill in the required information. Select NEXT.
  - 6. Select the payment option. NOTE: You are required to pay electronically at the time of registration. Select REGISTER & PAY.
  - 7. Review your information in the e-mail confirmation.
  - 8. Submit four forms to the school office Attn: Athletics:
    - a. Risk Acknowledgement
    - b. Concussion Acknowledgement
    - c. <u>Parent Pledge</u>
    - d. Physical Exam Required every two years

Your registration is now complete. If you have additional questions, contact Stephen Bindl at <u>swb 21@yahoo.com</u> or 414-312-3853.